## 万方数据 APP 使用手册

试用单位:晋中学院

1. 功能简介

万方数据 APP 提供个人绑定机构功能,打开 APP 扫描二维码,即 可将个人账号和机构账号绑定,绑定成功后该个人账户可在 APP 中享 有机构权限,如免费下载机构已购资源、免费使用机构已开通服务等。

个人账号绑定后,在机构设定的绑定期限内有效,超过期限后自 动解绑,用户可扫码再次绑定。

个人账号绑定后,具有单日下载篇数限制,单日下载篇数达上限 后,当天下载文献需使用个人账号付费。

2. 设置

支持同时绑定 200 人,绑定期限为 180 天,到期后自动解绑,用 户可重复绑定。单日下载量为 30 篇/天。

3. 绑定操作

 打开万方数据 APP,点击"我的",进入个人中心,点击"登录 /注册",登录待绑定的个人账号。如有账号,可直接登录,如没有, 请先完成个人账号的注册。

注: 个人账号与学校账号不冲突, 可同时登录

| 9:10 🖨 🛛 🔗 🔿 | nd 移动 4G HD and 移动 🛑 97%<br>中心              | 9:06 🔕 🕫 🤄 | 》nl 移动 4G HDnl 移动 ━━ 98%<br>登录 |
|--------------|---------------------------------------------|------------|--------------------------------|
| 登录体验更多       | 功能                                          | 快捷登录  普通登录 |                                |
| 登录/注册        |                                             | +86~清输入正确的 |                                |
| 📑 我的钱包       | >                                           | 请输入验证码     | 获取验证码                          |
| 意 我的订单       | >                                           |            |                                |
| • 我的检测       | >                                           |            | 登录                             |
| * 我的订阅       | >                                           | 找回密码       | 还没有万方账号?立刻注册                   |
| 我的收藏         | ş                                           | 第三;        | 方账号登录                          |
| … 消息中心       | >                                           |            |                                |
| <∧ 帮助        | > .                                         | 0          |                                |
| 💮 设置         | > -                                         |            |                                |
|              |                                             |            |                                |
|              | と よう しょう しょう しょう しょう しょう しょう しょう しょう しょう しょ |            |                                |

2) 打开 PC 版万方数据知识服务平台,登录机构账号或者 IP 自动登录,首页页面上方显示"绑定机构"二维码。

|                                      | 0.00                                                    | <b>—</b>                                                                  | <b>74. (21</b>                                  | -1100           |           | 54.40   | 资源               |                | 服务    | 快看  |
|--------------------------------------|---------------------------------------------------------|---------------------------------------------------------------------------|-------------------------------------------------|-----------------|-----------|---------|------------------|----------------|-------|-----|
|                                      | <b>200</b>                                              | 븼                                                                         | 849                                             | 成果              | 初以佳       | 法规      | 期刊               | 或果             | 万方智授  | 专题测 |
| 「「「割れ                                | <u><u><u></u></u></u>                                   | 22                                                                        | 512                                             |                 |           | _       | 学位               | 标准             | 万方检测  | 科技动 |
|                                      | PUHENTIR .                                              |                                                                           | 30                                              |                 |           |         | 会议               | 法规             | 万方学术园 | 基金会 |
|                                      |                                                         |                                                                           | AN                                              |                 |           |         | 专利               | 地方志            | 万方书案  | 万方伊 |
|                                      |                                                         | 打开万方APP,扫描二线                                                              | 性码即可将您登录的个人账号与                                  |                 |           |         | 利技报告             | 视频             | 万方分析  |     |
|                                      |                                                         | 机构驻号绑定,绑定后续                                                               | 8可在APP上享有机构权限,有                                 | 100             | 100       |         |                  |                | 万方进度  |     |
|                                      |                                                         |                                                                           |                                                 |                 |           | 0 0     | The Party States |                |       |     |
|                                      |                                                         | 20期756个月,如需更停                                                             | 机构脉号,可到个人中心耀缃。                                  |                 |           | ( E     | THE SECTION      |                |       |     |
|                                      |                                                         | 戏剧为6个月,如需更接                                                               | 机构账号,可到个人中心解绑。                                  | (学              | 位)        | (5      | 利                | 1              |       |     |
|                                      |                                                         | 戏剧为6个月,如需更换                                                               | 机构账号,可到个人中心解绑。                                  | <b>\$</b>       |           |         | 利                | 地方志            |       |     |
| 教会物/7名之                              | 对任何学士资源                                                 | 如则为6个月,如常更换<br>在武明王山 学校                                                   | ····································            |                 |           |         | 利                | 法収             |       |     |
| 整合数亿条全                               | 全球优质学术资源                                                | 或前为6个月,如需更换<br>5,集成期刊、学位、                                                 | 机构成号,可到个人中心解绑。<br>会议、                           | <b>学</b>        |           |         | 期刊               | 法規             |       |     |
| 整合数亿条全<br>科技报告、专                     | ≥球优质学术资源<br>利、视频等十余                                     | 效期为6个月,如需更展<br>1,集成期刊、学位、<br>3种资源类型,麦盖各                                   | 机构展号。可到个人中心解嘲。<br>会议。<br>研究层                    | ₽               |           |         | 期刊               | 法规地方志          | •     |     |
| 整合数亿条全<br>科技报告、专                     | ■<br>球优质学术资源<br>利、视频等十余                                 | 效则为6个月,如需更换<br>(,集成期刊、学位、<br>种资源类型,要盖各                                    | 机构度号,可到个人中心解绑。<br>会议、<br>研究层                    | چ<br><u>هنر</u> |           |         | 期刊               | 法规 地方志<br>成果   |       |     |
| 整合数亿条全<br>科技报告、专<br>次、感知用户           | 2球优质学术资源<br>利、视频等十余<br>中学术背景,智慧                         | 300万8个月,如需更要<br>1,集成期刊、学位、<br>种资源类型,要盖各<br>的的搜索。万方智搜                      | 400.9016号,可到个人中心和第一<br>会议、<br>研究层<br>致力于        | چ<br>فتر        | <u>لت</u> | 同技報業    | AITI             | 法规<br>选规<br>成果 | •     |     |
| 整合数亿条全<br>科技报告、专<br>次,感知用户<br>帮助用户稿组 | 全球优质学术资源<br>利、视频等十余<br>"学术背景,智慧<br>I发现、获取与沅             | 300万6个月,如需更要<br>(, 朱成期刊、 学位、<br>(种资源类型, 要盖各<br>(你的搜索。 万方智搜<br>(淀学术精华。 万方教 | 470.918号。可到个人中心和44。<br>会议、<br>研究层<br>致力于<br>把愿与 | چ<br>در<br>در   | <u>لت</u> | R-HZ2B2 | 期刊               | 法规 地方志<br>成果 我 |       |     |
| 整合数亿条全<br>科技报告、专<br>次,感知用户<br>帮助用户精准 | ≥球优质学术资源<br>利、视频等十余<br><sup>1</sup> 学术背景,智慧<br>1发现、获取与近 | 如前为个月,如而更良<br>(),集成期刊、学位、<br>种资源类型,覆盖各<br>你的搜索。万方智搜<br>定学术精华。万方教          | 470.911号,可到个人中心和44。<br>会议、<br>研究层<br>致力于<br>扼愿与 | ¢<br>¢x         |           | RHIZER  | 期刊               | 法规<br>成果<br>我  | 9     |     |

3)打开万方数据 APP,点击"我的"进入个人中心,点击"登录/注册",登录待绑定的个人账号,若已登录可直接跳转第三步。

4) 点击 APP 首页右上角"扫一扫",扫描"绑定机构"二维码。

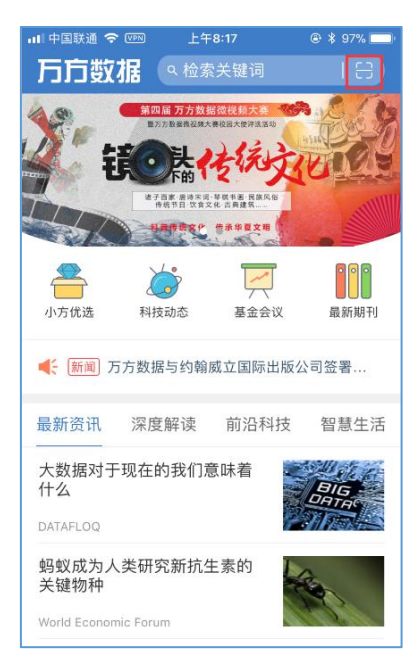

5) 选择需要绑定的机构账号,点击"确认绑定"即可。

|       | 🔻 🖌 🛢 12:                |
|-------|--------------------------|
|       |                          |
|       | 用户名:fjy1125              |
|       | 请选择需要绑定的机构账号             |
|       | qhdxjgxy                 |
|       | qhdxjgxy02               |
|       | qhdxjgxy03               |
| 绑定机构账 | 号后,在APP中登录个人账号即可享有机构账号权即 |
| T     | 确认绑定                     |
|       | WE INCOPINE              |

4. 解除绑定

个人账号绑定机构后,用户可到"个人中心-账号绑定"页面解 绑当前机构账号,也可以由机构管理员进行解绑。

解绑成功后,用户将收到系统消息提醒。

|                        | 知识服务平台 🗤                                  | 2.0 🛪                                                 | 迎数字出版事业部的朋友 Y 😦 fanciali 150 🔽 🖂 📃           |
|------------------------|-------------------------------------------|-------------------------------------------------------|----------------------------------------------|
|                        | fanciali150 <b>Yue</b><br>斜疣薦度 <b>———</b> | ■ 账户余额                                                | 明細 我的主页 我的书案                                 |
| 🙆 交易记录                 | 账户设置 > 账号绑定                               |                                                       |                                              |
| 消息中心<br>系统消息<br>私信     | 手机号                                       | 碼: 158****5478 修改绑定<br>值: 158****148@qq.com 检证邮箱 修改绑定 | 手机号可用于载象、找回密码等<br>邮箱可用于登录、找回密码、接收信息等         |
| % 账户设置<br>个人资料<br>我的权益 | 社交账                                       | <ul><li>●: ● QQ 已総定</li><li>●: ● 責任</li></ul>         | 解 部                                          |
| 修改密码                   |                                           | ⑦ 微博                                                  | 娜定                                           |
| 账号绑定系统设置               | 机构账                                       | 号: <u>命</u> 清华大学 - qhdxigxy                           | 解部 <sup>20日期定机构</sup> 低号,在APP中可享有该机构<br>账号仅限 |

5. 更换机构账号

个人账号绑定机构后,在 PC 版万方数据知识服务平台登录其他 机构账号,满足绑定条件后,页面上方即出现"绑定机构"二维码, 使用万方数据 APP 扫码即可更换机构账号。